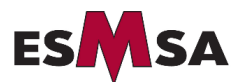

## PROCÉDURE – RÉSERVATION – RENCONTRE DE PARENTS

## 1. Sélectionner le niveau scolaire de votre enfant.

| Réservations de rencontres -<br>École secondaire du Mont-<br>Sainte-Anne |                                                               |  |  |  |  |
|--------------------------------------------------------------------------|---------------------------------------------------------------|--|--|--|--|
| SÉLECTIONNER UN SERVICE                                                  |                                                               |  |  |  |  |
| PréDEP et DEP-DES - Rencontre O de parents - 31 mars 2022                | Services professionnels - O<br>Rencontre de parents - 31 mars |  |  |  |  |
| Gratuit · 5 minutes                                                      | Gratuit · 15 minutes                                          |  |  |  |  |
| 2e secondaire - Rencontre de Oparents - 31 mars 2022                     | 1re secondaire - Rencontre de orarents - 31 mars 2022         |  |  |  |  |
| Gratuit · 5 minutes                                                      | Gratuit - 5 minutes                                           |  |  |  |  |
| 3e secondaire - Rencontre de Oparents - 31 mars 2022                     | 4e secondaire - Rencontre de<br>parents - 31 mars 2022        |  |  |  |  |
| Gratuit · 5 minutes                                                      | Gratuit · 5 minutes                                           |  |  |  |  |
| 5e secondaire - Rencontre de Oparents - 31 mars 2022                     | _                                                             |  |  |  |  |

2. <u>OBLIGATOIRE</u> : Sélectionner le nom de l'enseignant de votre enfant en cliquant sur la flèche à droite pour faire dérouler la liste. Une fois l'enseignant ciblé, vous devez cliquer sur son nom et vous aurez accès aux heures disponibles pour les rencontres. Vous devez choisir l'heure de rencontre désirée en cliquant dessus.

| 31 mars avec Baril,Geneviève     • MEURE     > mars 2022   17:30   17:38   17:46     i   u   ma   me   je   ve   sa     1   2   3   4   5   17:54   18:02   18:10     7   8   9   10   11   12   18:18   18:26   18:34     3   14   15   16   17   18   19   18:50   18:58   19:06     7   28   29   30   31   1   1   1   1   1   1   1   1   1   1   1   1   1   1   1   1   1   1   1   1   1   1   1   1   1   1   1   1   1   1   1   1   1   1   1   1   1   1   1   1   1   1   1   1   1   1   1   1   1   1   1   1   1   1   1   1   1   1 <t< th=""><th>1,0</th><th>Genev</th><th>viève</th><th></th><th></th><th></th><th></th><th></th><th></th><th><math>\sim</math></th></t<>                                                                                                    | 1,0 | Genev | viève |      |    |    |           |                     |       | $\sim$ |
|----------------------------------------------------------------------------------------------------|-----|-------|-------|------|----|----|-----------|---------------------|-------|--------|
| DATE   Image: black black bl |     |       |       |      |    | :  | 31 mars a | vec Baril,Geneviève |       |        |
| $ \begin{array}{c ccccccccccccccccccccccccccccccccccc$                                                                                                    | DA  | TE    |       |      |    |    |           | L HEURE             |       |        |
| di   lu   ma   me   je   ve   sa     1   2   3   4   5   17:54   18:02   18:10     6   7   8   9   10   11   12   18:18   18:26   18:34     13   14   15   16   17   18   19   18:18   18:26   18:34     20   21   22   23   24   25   26   18:50   18:58   19:06     27   28   29   30   31   31   31   31   31   31   31   31   31   31   31   31   31   31   31   31   31   31   31   31   31   31   31   31   31   31   31   31   31   31   31   31   31   31   31   31   31   31   31   31   31   31   31   31   31   31   31   31   31   31   31   31   31   31   31   31   31<                                                                                                    | <   | >     | mars  | 2022 |    |    |           | 17:30               | 17:38 | 17:46  |
| 1   2   3   4   5   1   1   1   1   1   1   1   1   1   1   1   1   1   1   1   1   1   1   1   1   1   1   1   1   1   1   1   1   1   1   1   1   1   1   1   1   1   1   1   1   1   1   1   1   1   1   1   1   1   1   1   1   1   1   1   1   1   1   1   1   1   1   1   1   1   1   1   1   1   1   1   1   1   1   1   1   1   1   1   1   1   1   1   1   1   1   1   1   1   1   1   1   1   1   1   1   1   1   1   1   1   1   1   1   1   1   1   1   1   1   1   1   1   1                                                                                                    | di  | lu    | ma    | me   | je | ve | sa        | 17:54               | 18:02 | 18:10  |
| 6   7   8   9   10   11   12   18:18   18:26   18:34     13   14   15   16   17   18   19   18:18   18:26   18:34     20   21   22   23   24   25   26   18:50   18:58   19:06     27   28   29   30   31   31   31   31   31   31   33   31   31   31   31   31   31   31   31   31   31   31   31   31   31   31   31   31   31   31   31   31   31   31   31   31   31   31   31   31   31   31   31   31   31   31   31   31   31   31   31   31   31   31   31   31   31   31   31   31   31   31   31   31   31   31   31   31   31   31   31   31   31   31   31   31   31   31                                                                                                    |     |       | 1     | 2    | 3  | 4  | 5         |                     |       |        |
| 13 14 15 16 17 18 19   20 21 22 23 24 25 26   18:50 18:58 19:06                                                                                                    | 6   | 7     | 8     | 9    | 10 | 11 | 12        | 18:18               | 18:26 | 18:34  |
| 20   21   22   23   24   25   26   18:50   18:58   19:06     27   28   29   30   31   31                                                                                                    | 13  | 14    | 15    | 16   | 17 | 18 | 19        |                     |       |        |
| 27 28 29 30 31                                                                                                    | 20  | 21    | 22    | 23   | 24 | 25 | 26        | 18:50               | 18:58 | 19:06  |
|                                                                                                    | 27  | 28    | 29    | 30   | 31 |    |           |                     |       |        |

## 3. Compléter les renseignements demandés et cliquer sur « Réserver ».

| 1 | Vous devez inscrire le nom du parent qui prend le rendez-vous                                                                                                    |
|---|----------------------------------------------------------------------------------------------------|
| 2 | IMPORTANT - Vous devez inscrire l'adresse courriel du parent qui prend le rendez-vous puisque vous recevrez votre confirmation de rendez-vous à cette adresse courriel |
| 3 | Indiquer le nom de votre enfant <b>(Obligatoire)</b>                                                                                                    |
| 4 | Facultatif – Indiquer le numéro de fiche de votre enfant                                                                                                    |
| 5 | Sélectionner, en cliquant sur la flèche à droite, le niveau scolaire de votre enfant                                                                                   |

|   | AJOUTER VOS RENSEIGNEMENTS                 |
|---|--------------------------------------------|
|   | Nom                                        |
| 1 | Nom                                        |
|   | Adresse de courriel                        |
| 2 | Adresse de courriel                        |
|   | FOURNIR DES RENSEIGNEMENTS SUPPLÉMENTAIRES |
|   | Nom et prénom de l'étudiant                |
| 3 | Répondez ici                               |
|   | Numéro de fiche de l'étudiant (facultatif) |
| 4 | Répondez ici                               |
|   | Niveau ( degré) de l'étudiant              |
| 5 | Sélectionner une option                    |
|   | Réserver                                   |

## 4. La fenêtre suivante s'affichera à votre écran et confirmera votre rendez-vous.

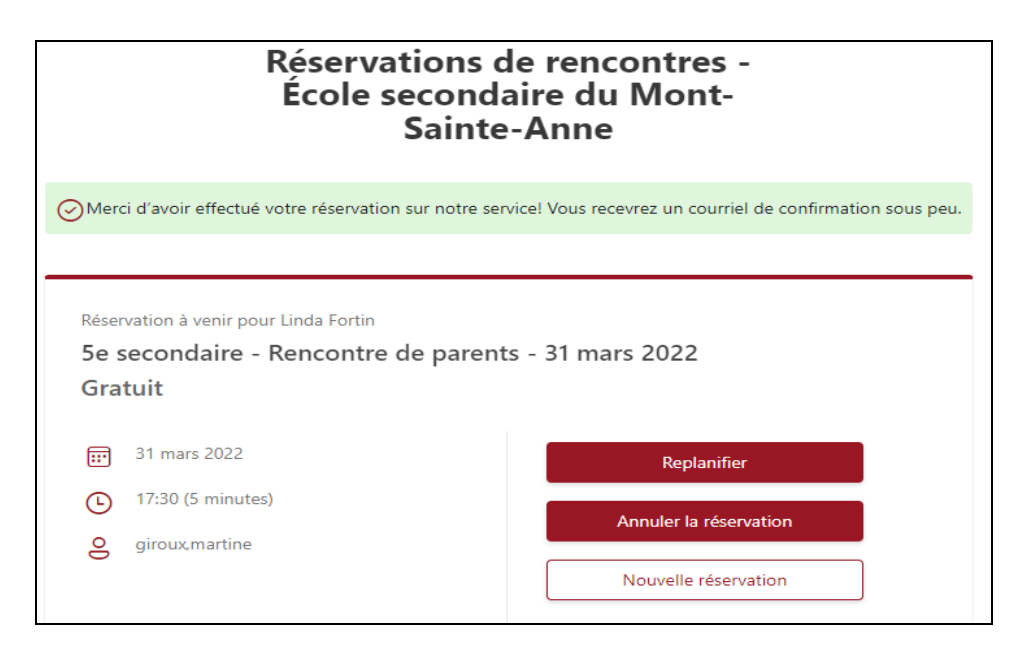

5. Vous recevrez un courriel qui contiendra toutes les informations pour votre rendez-vous.

| es <b>M</b> SA                   | Réservations de rencontres - École secondaire du<br>Mont-Sainte-Anne<br>418-821-8053<br>https://montsainteanne.csdps.qc.ca/ |                                                     |  |  |  |  |
|----------------------------------|----------------------------------------------------------------------------------------------------|-----------------------------------------------------|--|--|--|--|
| Bonjour Li                       | Bonjour Linda Fortin,                                                                                                    |                                                     |  |  |  |  |
| Votre réservation est confirmée. |                                                                                                    |                                                     |  |  |  |  |
|                                  |                                                                                                    |                                                     |  |  |  |  |
|                                  |                                                                                                    |                                                     |  |  |  |  |
| Détails de la réservation        |                                                                                                    |                                                     |  |  |  |  |
|                                  |                                                                                                    |                                                     |  |  |  |  |
| Nom du                           | u service                                                                                                    | 5e secondaire - Rencontre de parents - 31 mars 2022 |  |  |  |  |
|                                  |                                                                                                    |                                                     |  |  |  |  |
| Avec                             |                                                                                                    | giroux,martine                                      |  |  |  |  |
| Quand                            |                                                                                                    | 31 mars 2022                                        |  |  |  |  |
|                                  |                                                                                                    | 17:30 - 17:35                                       |  |  |  |  |
|                                  |                                                                                                    | (UTC-05:00) Eastern Time (US & Canada)              |  |  |  |  |
| Prix                             |                                                                                                    | Gratuit                                             |  |  |  |  |

7. Si vous le désirez, vous pouvez procéder à une autre réservation avec un autre enseignant en effectuant la même procédure.